# Getting started with Simulis<sup>®</sup> Pinch Water module

### Use Case 2: Water integration of an acrylonitrile plant - Advanced use of Simulis Pinch Water

**Release Simulis Pinch 2.0.0** 

Software & Services In Process Simulation

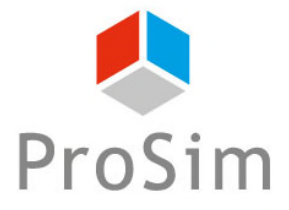

We guide You to efficiency

This getting started shows you the use of optional constraints with Simulis Pinch Water to perform an advanced process water integration.

This document follows the getting started "Use Case 1: Water integration of an acrylonitrile plant – First steps with Simulis Pinch Water"

This guide is organized as follows:

- Step 1: Adding a constraint on zones
- Step 2: Adding a distance constraint between streams
- Step 3: Adding an incompatibility matrix
- Step 4: Adding a constraint of "difficulty" between streams

## Introduction

A first step before the use of optional constraints is to reshape the Microsoft<sup>™</sup> Excel sheet input data:

| 1 Click on the              | Water network analysis                         | 8                                         |
|-----------------------------|------------------------------------------------|-------------------------------------------|
|                             | Reuse characterization                         |                                           |
| Optional constraints button | Minimum mass flowrate for reuse (kg/s)         | 0                                         |
|                             | Minimum percentage of water reuse / MWR (%)    | 0                                         |
|                             | Maximum coupling degree 🕐                      | 2                                         |
|                             | Allow stream division                          | Sinks selection order 🕐                   |
|                             | Satisfy the load                               | Sources selection order                   |
|                             |                                                |                                           |
|                             | Water network design                           |                                           |
|                             | Selection method:      O Automatic             | C Semi-Automatic C Manual                 |
|                             | Criteria for automatic reuse selection         |                                           |
|                             | First criterion Maximum (Flowrate              | e*Efficiency)                             |
|                             | Second criterion Coupling degree               | •                                         |
|                             | Third criterion Minimum distance               | •                                         |
|                             | Procedure stop criteria                        |                                           |
|                             | Minimum threshold of flowrate / initial MWR (% | 6) 100                                    |
|                             | Maximum number of reuses                       | 10                                        |
|                             |                                                |                                           |
|                             |                                                | Graphic options                           |
|                             | Optional constraints Help Defa                 | ault parameters < Return Calculate Cancel |

## Introduction

### 2. Click on the Generate tables button

| Water Network Design: Optional constraints                                                                                                    | 8                                                              |
|----------------------------------------------------------------------------------------------------|----------------------------------------------------------------|
| Water Network Design: Optional constraints Use constraints on zone Use constraints on zone Intrazone reuses only Conditional interzone reuses Stream zones selection | Incompatibility matrix Selection Difficulty Maximum difficulty |
| Selection of the authorized source zones Selection of the authorized sink zones                                                                                      | Selection                                                      |
| Maximum distance Selection Help Generate                                                                                                    | Tables Validate Cancel                                         |

### Introduction

The input data (stream name, flowrates (F), contaminant measurement (C)) are then reshaped and optional tables are generated in a "Optional Tables" sheet:

|              | Input data        |                                |            | <br>    |         |         |             |                                     |                                   | <br>                   |     |    |
|--------------|-------------------|--------------------------------|------------|---------|---------|---------|-------------|-------------------------------------|-----------------------------------|------------------------|-----|----|
| Stream names | Mass flowrate (F) | Contaminant (C)<br>measurement | Difficulty | Geom(x) | Geom(y) | Geom(z) | Stream Zone | Authorized sources<br>streams zones | Authorized sinks<br>streams zones | Incompatibility matrix | SK1 | SK |
| SK1          | 5,8               | 1,00E+01                       |            |         |         |         |             |                                     |                                   | SR1                    | 0   | 0  |
| SK2          | 1,2               | 0,00E+00                       |            |         |         |         |             |                                     |                                   | SR2                    | 0   | 0  |
| SR1          | - 0,8             | 0,00E+00                       |            |         |         |         |             |                                     |                                   | SR3                    | 0   | 0  |
| SR2          | - 5,0             | 1,40E+01                       |            |         |         |         |             |                                     |                                   | SR4                    | 0   | 0  |
| SR3          | - 5,9             | 2,50E+01                       |            |         |         |         |             |                                     |                                   |                        |     |    |
| SR4          | - 1,4             | 3,40E+01                       |            |         |         |         | _           |                                     |                                   |                        |     |    |

| Background picture size bounds |  |  |  |  |  |  |  |
|--------------------------------|--|--|--|--|--|--|--|
| Xmin Xmax Ymin Ymax            |  |  |  |  |  |  |  |
|                                |  |  |  |  |  |  |  |

The user defines the areas in which the different streams are present. For this example, 2 zones are defined:

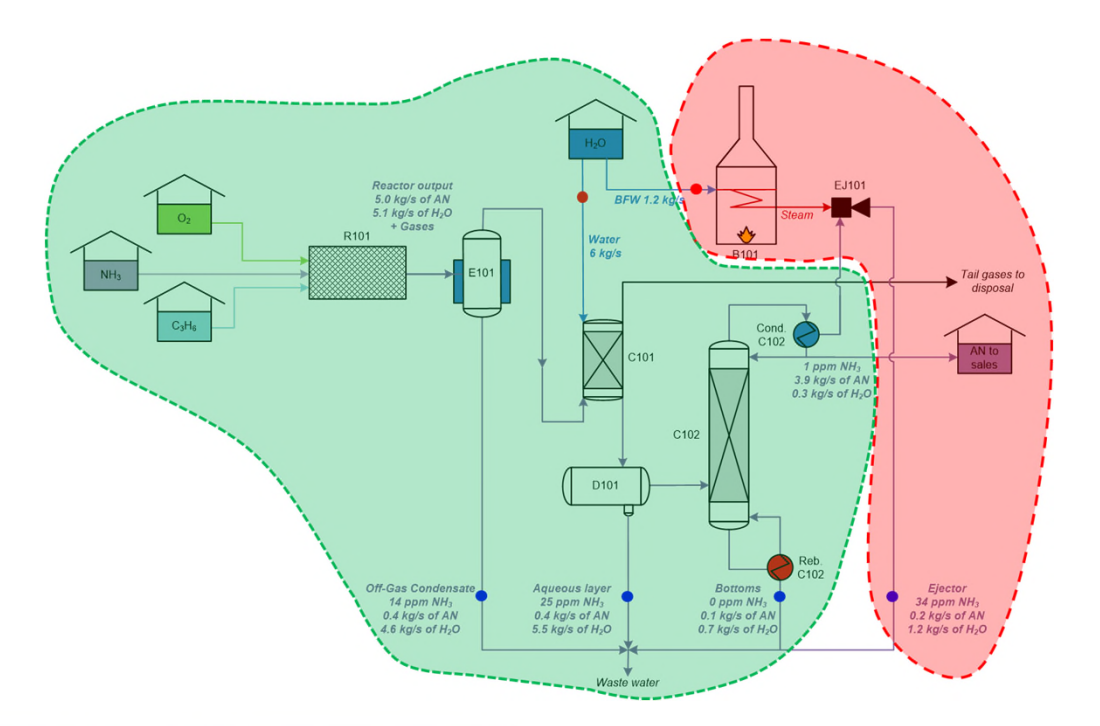

| Input data   |                   |                                |  |  |  |  |
|--------------|-------------------|--------------------------------|--|--|--|--|
| Stream names | Mass flowrate (F) | Contaminant (C)<br>measurement |  |  |  |  |
| SK1          | 5,8               | 1,00E+01                       |  |  |  |  |
| SK2          | 1,2               | 0,00E+00                       |  |  |  |  |
| SR1          | - 0,8             | 0,00E+00                       |  |  |  |  |
| SR2          | - 5,0             | 1,40E+01                       |  |  |  |  |
| SR3          | - 5,9             | 2,50E+01                       |  |  |  |  |
| SR4          | - 1,4             | 3,40E+01                       |  |  |  |  |

| Stream Zone | Authorized sources<br>streams zones | Authorized sinks<br>streams zones |
|-------------|-------------------------------------|-----------------------------------|
| 1           |                                     |                                   |
| 2           |                                     |                                   |
| 1           |                                     |                                   |
| 1           |                                     |                                   |
| 1           |                                     |                                   |
| 2           |                                     |                                   |

In the optional constraints window:

- 1. Check **Use constraints on zone** box
- 2. Select the constraint to have only intrazone reuses (the proposed reuses are made only between the streams of the same zone)
- 3. Click on the button Stream zones selection button

| Water Network Design: Optional constraints                                                                                                    | X                                                               |
|----------------------------------------------------------------------------------------------------|-----------------------------------------------------------------|
| Use constraints on zone Use constraints on zone Intrazone reuses only Conditional interzone reuses Stream zones selection Selection of the authorized source zones Selection of the authorized sink zones | Incompatibility matrix Selection Difficulty Selection Selection |
| Mapping  Maximum distance Selection Help Generate                                                                                                    | e Tables Cancel                                                 |

### Selection of the zones:

| Input data   |                   |                                |  |  |  |  |
|--------------|-------------------|--------------------------------|--|--|--|--|
| Stream names | Mass flowrate (F) | Contaminant (C)<br>measurement |  |  |  |  |
| SK1          | 5,8               | 1,00E+01                       |  |  |  |  |
| SK2          | 1,2               | 0,00E+00                       |  |  |  |  |
| SR1          | - 0,8             | 0,00E+00                       |  |  |  |  |
| SR2          | - 5,0             | 1,40E+01                       |  |  |  |  |
| SR3          | - 5,9             | 2,50E+01                       |  |  |  |  |
| SR4          | - 1,4             | 3,40E+01                       |  |  |  |  |

| Di | fficulty |
|----|----------|
|    | 1        |
|    | 2        |
|    | 1        |
|    | 3        |
|    | 2        |
|    | 1        |

| Geom(x) | Geom(y) | Geom(z) |
|---------|---------|---------|
| 20      | 15      |         |
| 40      | 25      |         |
| 100     | 35      |         |
| 80      | 90      |         |
| 50      | 30      |         |
| 0       | 60      |         |

| Stream Zone | Au |
|-------------|----|
| 1           |    |
| 2           |    |
| 1           |    |
| 1           |    |
| 1           |    |
| 2           |    |

|         | Background picture size bounds |                 |           |      |                                   |
|---------|--------------------------------|-----------------|-----------|------|-----------------------------------|
|         | Xmin                           | Xmax            | Ymin      | Ymax | Selection of the stream zones ? X |
|         |                                |                 |           |      | 1 column: stream zones            |
|         |                                |                 |           |      | SLS4:SLS9                         |
| 🛛 Use c | onstraints on zone             | 0               |           |      | OK Cancel                         |
| 0 1     | one                            |                 |           |      |                                   |
|         | ntrazone reuses onl            | у               |           |      |                                   |
| 0       | Conditional interzone          | reuses          |           |      |                                   |
|         | Stream zones se                | lection         | selection |      |                                   |
| Selec   | tion of the authorize          | ed source zones |           |      |                                   |
| Sele    | ection of the authori          | zed sink zones  |           |      |                                   |

The results obtained by Simulis Pinch Water are the following: only 1 reuse is possible and it is located in the zone 1:

#### SUMMARY FOR THE WATER NETWORK

| Initial number of possible reuse:                | 2     |
|--------------------------------------------------|-------|
| Cumulative percentage of water reuse:            | 83,82 |
| Number of reuses:                                | 1     |
| Total water reuse (kg/s):                        | 4,1   |
| Water flowrate available to reuse (kg/s):        | 0,8   |
| Additional required amount of fresh water(kg/s): | 2,9   |
| Amount of waste water (kg/s):                    | 9,0   |
| Remaining number of Sources:                     | 4     |
| Remaining number of Sinks:                       | 1     |

### **RESULTS FOR THE AUTOMATIC DESIGN OF THE WATER NETWORK**

|       |                                              |                           |        |      | INPUT DATA              |          |
|-------|----------------------------------------------|---------------------------|--------|------|-------------------------|----------|
| Reuse |                                              | Sink                      |        |      | Source 1                |          |
| Item  | Namo                                         | Contaminant measurement T |        | Namo | Contaminant measurement | Target F |
|       | Name<br>Contaminant measurement<br>(C) (ppm) |                           | (kg/s) | Name | (C) (ppm)               | (kg/s) 1 |
| 1     | SK1                                          | 1,00E+01                  | 5,8    | SR2  | 1,40E+01                | 5,0      |

### NO MORE REUSE IS POSSIBLE

Using zones constraints, the new water network can reuse 83.82% of the initial MWR

 $\rightarrow$  Network efficiency has been degraded when adding constraints

# Step 2: Adding a distance constraint between streams

With Simulis Pinch Water, it is possible to go beyond the concept of zones. The user can define coordinates of streams on the industrial site. For example, on a 2D map:

Difficulty

| Input data                     |       |                                |  |  |  |
|--------------------------------|-------|--------------------------------|--|--|--|
| Stream names Mass flowrate (F) |       | Contaminant (C)<br>measurement |  |  |  |
| SK1                            | 5,8   | 1,00E+01                       |  |  |  |
| SK2                            | 1,2   | 0,00E+00                       |  |  |  |
| SR1                            | - 0,8 | 0,00E+00                       |  |  |  |
| SR2                            | - 5,0 | 1,40E+01                       |  |  |  |
| SR3                            | - 5,9 | 2,50E+01                       |  |  |  |
| SR4                            | - 1,4 | 3,40E+01                       |  |  |  |

| Geom(x) | Geom(y) | Geom(z) |
|---------|---------|---------|
| 20      | 15      |         |
| 40      | 25      |         |
| 100     | 35      |         |
| 80      | 90      |         |
| 50      | 30      |         |
| 0       | 60      |         |

### Step 2: Adding a distance constraint between streams

In the optional constraints window, the user must:

1. Select the coordinates

|                            | Input data                     |                                 |          |                          |               |                                         |         |                                                                                                    |
|----------------------------|--------------------------------|---------------------------------|----------|--------------------------|---------------|-----------------------------------------|---------|----------------------------------------------------------------------------------------------------|
| Stream names               | Mass flowrate (F)              | Contaminant (C)<br>measurement  |          | Difficulty               | Geom(x)       | Geom(y)                                 | Geom(z) |                                                                                                    |
| SK1                        | 5,8                            | 1,00E+01                        |          | 1                        | 20            | 15                                      |         | The units of coordinates                                                                              |
| SK2                        | 1,2                            | 0,00E+00                        |          | 2                        | 40            | 25                                      |         | information and the maximum                                                                           |
| SR1                        | - 0,8                          | 0,00E+00                        |          | 1                        | 100           | 35                                      |         | distance are identical                                                                                |
| SR2                        | - 5,0                          | 1,40E+01                        |          | 3                        | 80            | 90                                      |         | (it is why they do not appear)                                                                        |
| SR3                        | - 5,9                          | 2,50E+01                        |          | 2                        | 50            | 30                                      |         |                                                                                                    |
| SR4                        | - 1,4                          | 3,40E+01                        | l        | 1                        | 0             | 60                                      |         |                                                                                                    |
| Ba<br>Xmin                 | ackground picture s<br>Xmax    | size bounds<br>Ymin             | Ymax     | Manuina a                | election      | 2                                       | ×       |                                                                                                    |
|                            |                                |                                 | <u> </u> | 3 columns :<br>SHS4:SJS9 | x, y, z<br>OK |                                         | Cancel  | The zones constraint is not<br>taken into account for this<br>example with the distance<br>constraint |
| 2. Give th<br>In this exar | ne maximum d<br>nple, the cons | istance betwe<br>traint is 65 m | en tv    | wo stream                | IS M          | Mapping 🕐<br>aximum distan<br>Selection | nce 65  | ection                                                                                                |

© 20

# Step 2: Adding a distance constraint between streams

It is possible to modify the selection criteria for Simulis Pinch Water by choosing the most effective reuses and the closest ones:

| Water network analysis                                                                                         | 8 |
|----------------------------------------------------------------------------------------------------|---|
| - Reuse characterization                                                                                       | ٦ |
| Minimum mass flowrate for reuse (kg/s)                                                                         |   |
| Minimum percentage of water reuse / MWR (%) 0                                                                  |   |
| Maximum coupling degree ?                                                                                      |   |
| Allow stream division ? Sinks selection order                                                                  |   |
| Image: Satisfy the load     Image: Optimized and the satisfy the load     Image: Sources selection order       |   |
|                                                                                                    |   |
| Vater network design                                                                                           |   |
|                                                                                                    | _ |
| Selection method:                                                                                              |   |
| Criteria for automatic reuse selection                                                                         |   |
| First criterion Maximum efficiency                                                                             |   |
| Second criterion Minimum distance                                                                              |   |
| Third criterion No division                                                                                    |   |
| Procedure stop criteria                                                                                        |   |
| Minimum threshold of flowrate / initial MWR (%) 100                                                            |   |
| Maximum number of reuses 10                                                                                    |   |
|                                                                                                    |   |
| Graphic options                                                                                                |   |
| Optional constraints         Help         Default parameters         < Return         Calculate         Cancel |   |

# Step 2: Adding a distance constraint between streams

Simulis Pinch Water proposes a new water network. For each proposed reuse, the distance between the streams is displayed

#### SUMMARY FOR THE WATER NETWORK

| Initial number of possible reuse:                | 2     |
|--------------------------------------------------|-------|
| Cumulative percentage of water reuse:            | 63,12 |
| Number of reuses:                                | 2     |
| Total water reuse (kg/s):                        | 3,1   |
| Water flowrate available to reuse (kg/s):        | 0,0   |
| Additional required amount of fresh water(kg/s): | 3,9   |
| Amount of waste water (kg/s):                    | 10,0  |
| Remaining number of Sources:                     | 3     |
| Remaining number of Sinks:                       | 0     |

#### RESULTS FOR THE AUTOMATIC DESIGN OF THE WATER NETWORK

|       |      | INPUT DATA                  |          |      |                             | REUSE CHARACTERISTICS |               |               |                     |             |          |
|-------|------|-----------------------------|----------|------|-----------------------------|-----------------------|---------------|---------------|---------------------|-------------|----------|
| Reuse |      | Sink                        |          |      | Source 1                    |                       | Source 1      | Source 2      | Total mass flourate | Fresh water |          |
| Item  | Nama | Contaminant measurement (C) | Target F | Mama | Contaminant measurement (C) | Target F              | Mass flowrate | Mass flowrate | Indi mass nowrate   | (kala)      | Distance |
|       | Name | (ppm)                       | (kg/s)   | Name | (ppm)                       | (kg/s)                | (kg/s)        | (kg/s)        | (Kg/S)              | (Kg/S)      |          |
| 1     | SK2  | 0,00E+00                    | 1,2      | SR1  | 0,00E+00                    | 0,8                   | 0,8           | 0,0           | 1,2                 | 0,4         | 60,8     |
| 2     | SK1  | 1,00E+01                    | 5,8      | SR3  | 2,50E+01                    | 5,9                   | 2,3           | 0,0           | 5,8                 | 3,5         | 33,5     |

NO MORE REUSE IS POSSIBLE

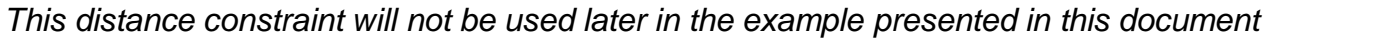

# Step 3: Adding an incompatibility matrix

After adding zones constraint for local integration (step 1 of the document), the user can add incompatibility constraints.

It is then possible to add incompatibility constraints between the "process" streams (SR1, SR2 and SR3) with the boiler feed water (SK2)

| Input data   |                   |                                |  |  |  |
|--------------|-------------------|--------------------------------|--|--|--|
| Stream names | Mass flowrate (F) | Contaminant (C)<br>measurement |  |  |  |
| SK1          | 5,8               | 1,00E+01                       |  |  |  |
| SK2          | 1,2               | 0,00E+00                       |  |  |  |
| SR1          | - 0,8             | 0,00E+00                       |  |  |  |
| SR2          | - 5,0             | 1,40E+01                       |  |  |  |
| SR3          | - 5,9             | 2,50E+01                       |  |  |  |
| SR4          | - 1,4             | 3,40E+01                       |  |  |  |

Valid selection

Incompatibility matrix ??

Selection

| Incompatibility matrix    | SK1    | SK2     |                |           |       |
|---------------------------|--------|---------|----------------|-----------|-------|
| SR1                       | 0      | 1       |                |           |       |
| SR2                       | 0      | 1       |                |           |       |
| SR3                       | 0      | 1       |                |           |       |
| SR4                       | 0      | 0       |                |           |       |
| Incompatibility selection | atible | •       |                | ?         | >     |
| SQS4:SRS7                 | atible | e, sour | ces in rows, s | inks in ( | colur |
| -                         |        |         |                |           |       |

## Step 4: Adding a constraint of "difficulty" between streams

The concept of **difficulty** allows to represent different concepts (viscosity, toxicity, flammability...).

In this example, some streams are more viscous and more toxic than others.

A difficulty value is given to each stream. The user then sets the maximum difficulty:

|              | Input data          |                                |      |                   |                 | <u></u>   |       |
|--------------|---------------------|--------------------------------|------|-------------------|-----------------|-----------|-------|
| Stream names | Mass flowrate (F)   | Contaminant (C)<br>measurement |      | Difficulty        |                 | Geom(x)   | Geom( |
| SK1          | 5,8                 | 1,00E+01                       |      | 1                 |                 | 20        | 15    |
| SK2          | 1,2                 | 0,00E+00                       |      | 2                 |                 | 40        | 25    |
| SR1          | - 0,8               | 0,00E+00                       |      | 1                 |                 | 100       | 35    |
| SR2          | - 5,0               | 1,40E+01                       |      | 3                 |                 | 80        | 90    |
| SR3          | - 5,9               | 2,50E+01                       |      | 2                 |                 | 50        | 30    |
| SR4          | - 1,4               | 3,40E+01                       |      | 1                 |                 | 0         | 60    |
| Bá           | ackground picture s | ize bounds                     |      | Difficu           | lty sel         | ection    |       |
| Xmin         | Xmax                | Ymin                           | Ymax | 1 colum<br>SFS4:S | nn: dif<br>F\$9 | ficulties |       |
|              |                     |                                |      |                   |                 | 0         | К     |

The difficulty of a reuse is the sum of the difficulties of the two streams

| Difficulty                |  |
|---------------------------|--|
| Maximum difficulty 3      |  |
| Selection Valid selection |  |

Geom(z)

Х

Cancel

## Step 5: New water network

The constraints used are:

- Interzone reuses only (step 1)
- Incompatibility between some streams (step 3)
- Difficulty constraint (step 4)

| Water Network Design: Optional constraints                  | X                         |
|-------------------------------------------------------------|---------------------------|
| Use constraints on zone                                     | Incompatibility matrix    |
| none     Intrazone reuses only     Conditional interactions | Selection Valid selection |
| O Conditional Interzone reuses                              | Difficulty                |
| Stream zones selection Valid selection                      | Maximum difficulty 3      |
| Selection of the authorized source zones                    | Selection Valid selection |
| Selection of the authorized sink zones                      |                           |
|                                                             |                           |
| Maximum distance 65                                         |                           |
| Selection                                                   |                           |
| Help Genera                                                 | Validate Cancel           |

## Step 5: New water network

Adding different constraints modifies the water network. The proposed network has only one reuse. This network can recover  $\approx$  47% of MWR.

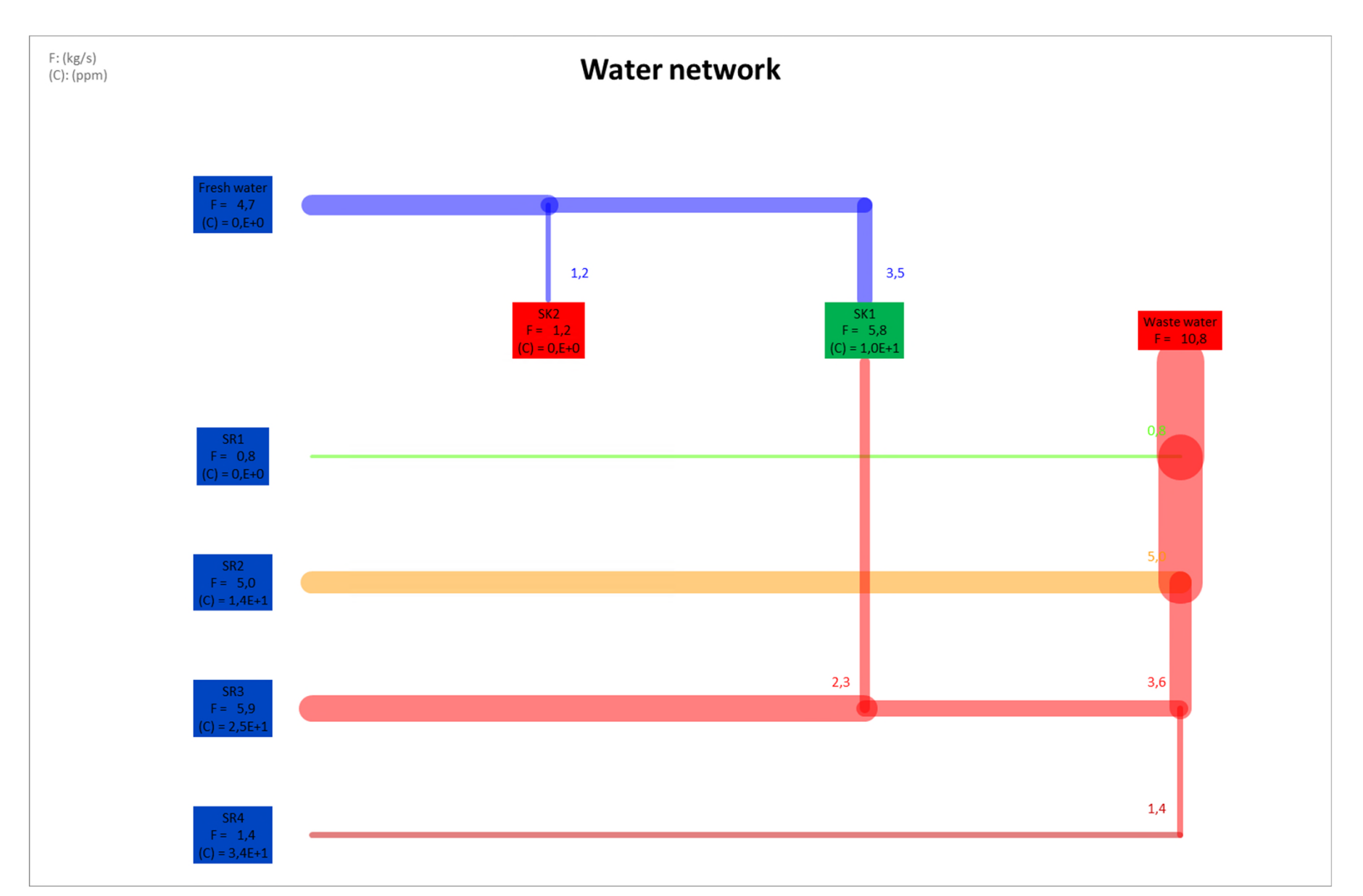

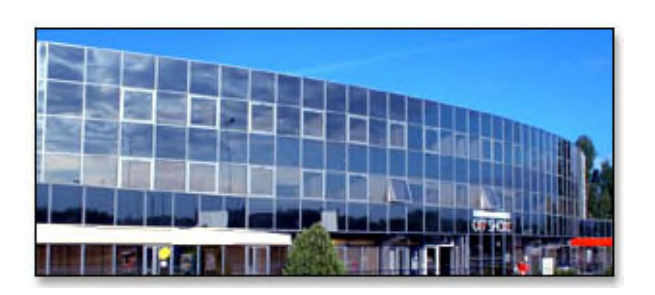

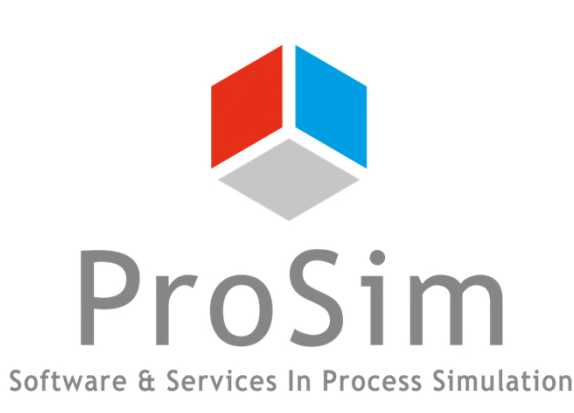

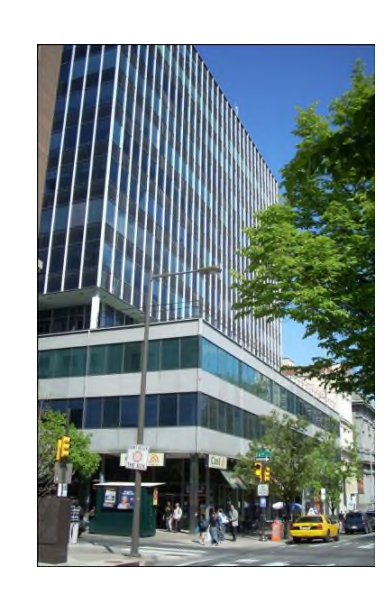

ProSim SA 51, rue Ampère Immeuble Stratège A F-31670 Labège France

**2**: +33 (0) 5 62 88 24 30

## www.prosim.net info@prosim.net

ProSim, Inc. 325 Chestnut Street, Suite 800 Philadelphia, PA 19106 U.S.A.

### **\*:** +1 215 600 3759